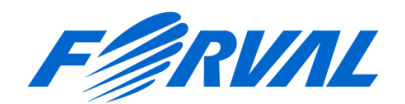

## HRMOS勤怠 by FORVAL 打刻スタート設定マニュアル

※「HRMOS勤怠」はビジョナル株式会社の商標です。 なお、ビジョナル株式会社は株式会社ビズリーチの親会社です。

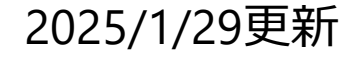

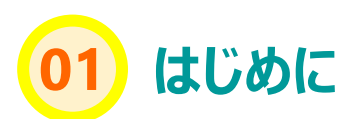

## <u>お申込いただきありがとうございます</u>

#### 本登録完了のメールを受け取った後は 契約時に申込者となったお客様が、HRMOS勤怠 by FORVALページへ ログインして初期登録を始めます。

#### 本来は勤怠設定からすすめたいところですが、 ひとまず打刻ができるように設定したい場合は「人」の情報から設定していきます。

本マニュアルでは上記の、ひとまず打刻ができるように設定したい場合の手順を ご紹介いたします。

## まずは申込者様の情報を編集する設定からスタートです!

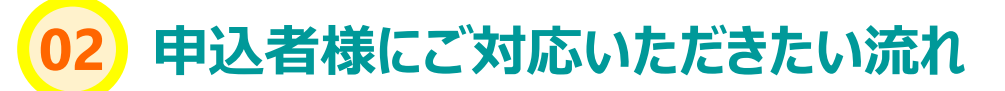

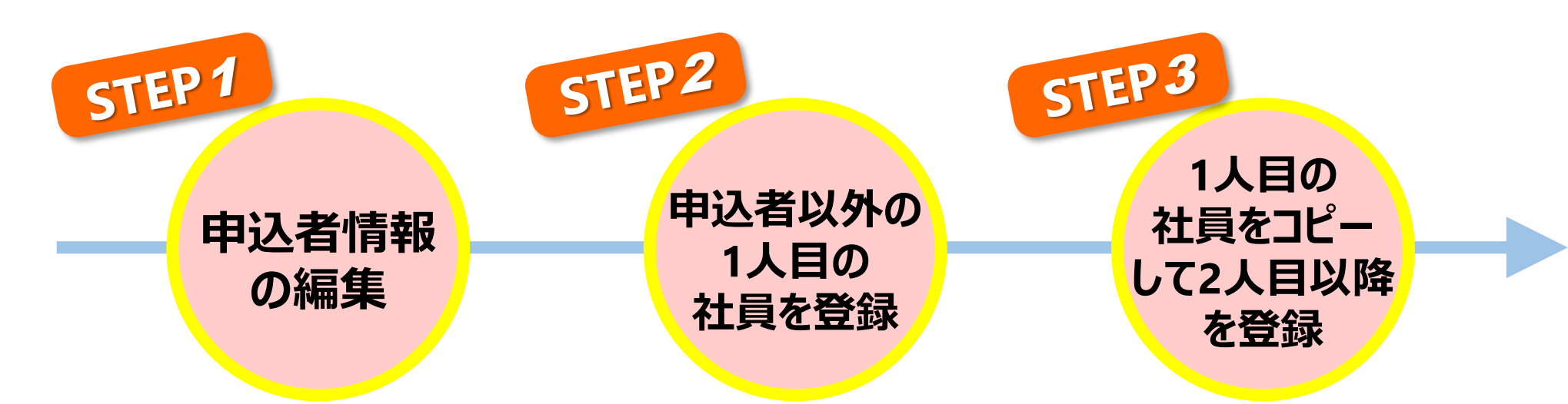

## お手元に以下の情報のリストを用意しておくと社員登録時に便利です!

受信した完了メールまたは次のページのURLよりフォーマットをダウンロードできます!

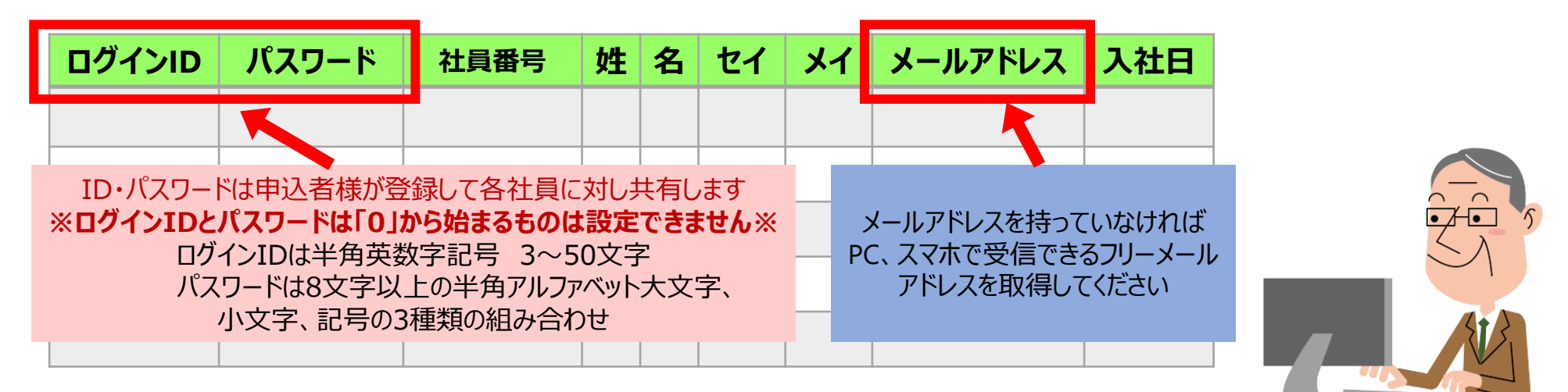

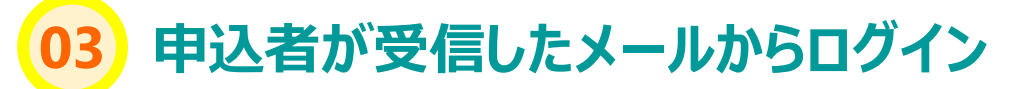

| 宛先: お客様<br>件名: HRMOS勤怠byFORVALの本登録が完了しました<br>株式会社〇〇<br>お客様 様                                                                                                    | <ul> <li>申込者が受信した</li> <li>件名: HRMOS勤怠byFORVALの本登録が完了しましたの</li> <li>メールから申込者がログインします</li> </ul>                     |
|----------------------------------------------------------------------------------------------------|----------------------------------------------------------------------------------------------------|
| お世話になっております。株式会社フォーバルです。<br>先日お申込みいただきました、<br>HRMOS勤怠 by FORVAL の本登録が完了しました。<br>以下内容をご確認ください。                                                                                                    | <ul> <li>こちらのURL*からログインしてください</li> <li>このURLは設定完了後に社員の皆様にも共有してください</li> <li>※ URLは各企業様ごとに専用URLをご用意しております</li> </ul> |
| [お客様会社名] 株式会社〇〇<br>[お客様管理者メールアドレス] ○○ @forval.co.jp<br>[ログインURL]<br>https://ieyasu.co/ ○○                                                                                                    | ▶ いまご覧いただいているマニュアルのことです                                                                                             |
| [ロクインロ] ○○ ○○<br>[パスワード] (必要事項ご記入時に申請いただいたパスワード)<br>※パスワードをお忘れの場合は、ログイン画面にある<br>「パスワードをお忘れの方はこちら」のリンクより、再発行をお願いいたします。                                                                                                    | P.2のリストをダウンロードできます<br>HRMOS<br>byFORVAL                                                                             |
| <初期設定マニュアル><br>ひとまず打刻からスタートさせたい場合はこちらをご覧ください!<br>★打刻スタート設定マニュアル<br>https://4086.jp/documents/1400652/20241fe9-4f7f-40ca-9a88-87601088f98b<br>★社員登録時情報整理シート_打刻スタート設定マニュアル用<br>https://4086.jp/documents/1400652/7f216d36-f7d5-44b4-bed9-a2f3ad780608<br>詳細設定までさせたい場合はこちらをご覧ください。<br>※HELPページ・動画の中で「有料版/無料版」の表現がありますが | ログインD<br>パスワード<br>ログイン<br>パスワードを忘れた力はこちら                                                                            |
| THRMOS勤忌 by FORVAL Jは有科放仕様です。<br>https://www.ieyasu.co/help/<br>【HRMOS勤怠 by IEYASU】動画でわかる「初期設定方法」編<br>https://youtu.be/ihqOcCxothk                                                                                                    | メールのURLからこのログイン画面を表示させて<br>さっそくログインしましょう!                                                                           |

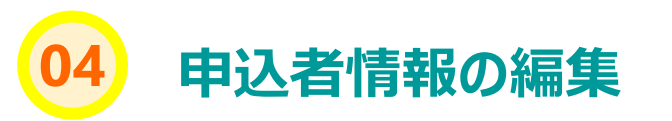

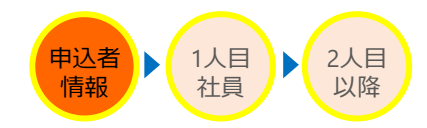

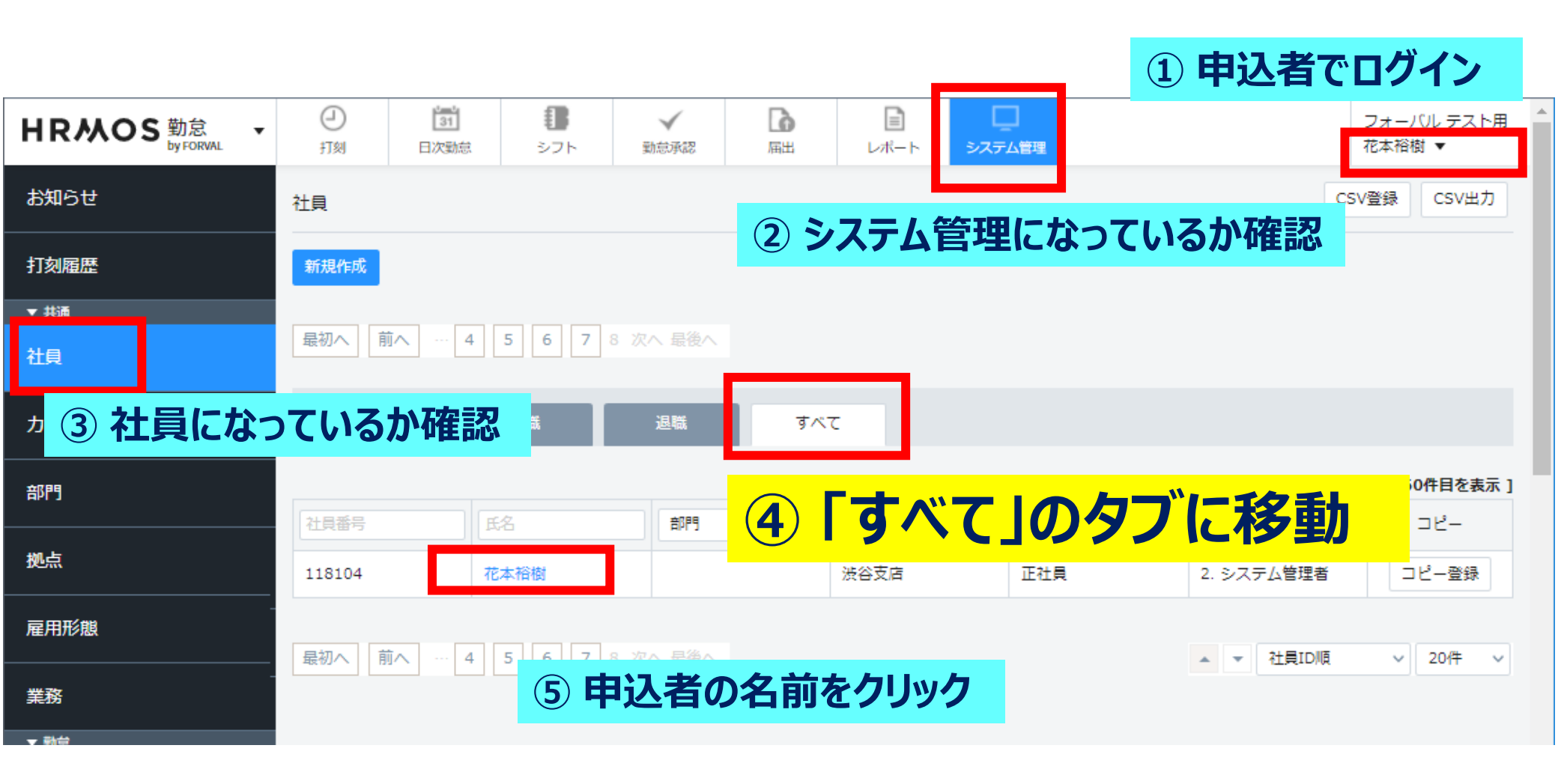

## 05 申込者の情報の下部にある編集ボタンを押す

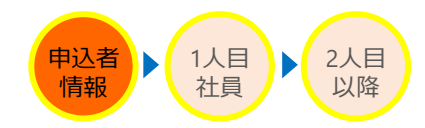

| 🎛   🤣 ホーム   Microsoft 365 | x 📩 | マエリア推進☆問い              | 31 組織カレンタ          | 「 ネクス 💙 🖉 | \]   - To Do 🛛 🙀 | 45期勤                |
|---------------------------|-----|------------------------|--------------------|-----------|------------------|---------------------|
| HRMOS 勤怠<br>by IEYASU     | •   | <ul> <li>打刻</li> </ul> | <b>131</b><br>日次勤怠 | 勤怠承認      | <b>〕</b><br>届出   | L                   |
| お知らせ                      |     | 社員                     |                    |           | 74               | - ミックト立にちて「炉住」もカリック |
| CSV・PDF履歴                 |     | 編集                     |                    |           | LŢ               | 」貝IDの上部にのる「柵朱」をソリック |
| 打刻履歴                      |     | 社員ID 😧                 |                    | 17        |                  |                     |

| HRMOS勤怠メニュー 🚱           | 表示する             |          |    |
|-------------------------|------------------|----------|----|
| ICカード ID(Android・iOS) ଡ |                  |          |    |
| ICカード ID (PC) 🕑         |                  |          |    |
| 指静脈認証 🛛                 | 未設定              |          |    |
| 権限 🕑                    | 2. システム管理者 (申込者) | 申込者を変更する |    |
| 日次勤急データ生成 🛿             | ~                | ~ データ再生成 |    |
| 勤怠PDF一括出力               | ~ ~              | ~ PDF出力  |    |
|                         |                  |          |    |
|                         |                  |          |    |
|                         |                  | 戻る       | 編集 |
|                         |                  |          |    |

#### スクロールして下に進み「編集する」でもOK

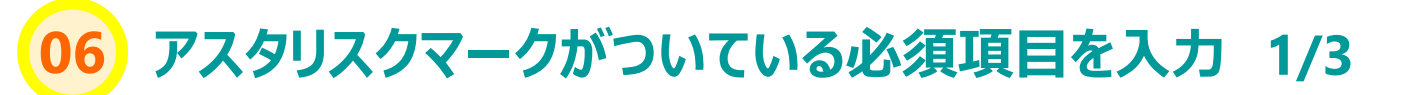

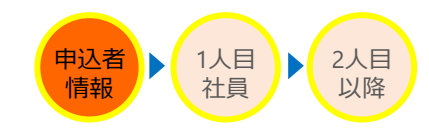

| 入社日 * 🕑       | ~ 年 ~ 月 ~ 日   |             |         |     |
|---------------|---------------|-------------|---------|-----|
| 休職日 🕜         | ▼ 年 ▼ 月 ▼ 日 ~ | ~ 年 ~ 月 ~ 日 | 1       |     |
| 退職日 🔞         | →∉ 入社日を       | すぐに調べられな    | い、わからない | い時は |
| 備考            | ひとまず会         | 社設立日などを     | 入れる     |     |
| 部門 😨          | ~             |             |         |     |
| 拠点 🕜          | ~             |             |         |     |
| 雇用形態 🛛 🕢      | ~             |             |         |     |
| 第一承認者 📀       | ~ ~ OR        | ~ ~ OR      | ~ ~ (   |     |
| 第二承認者 📀       | ~ ~ OR        | ~ ~ OR      | ~       |     |
| 第三承認者 📀       | ~ ~ OR        | ~ ~ OR      | ~       |     |
| 第四承認者 🛛       | ~ ~ OR        | ~ ~ OR      | ~ ~ (   |     |
| カレンダーパターン * 🛿 | 通常勤務 ~        | 通常勤務」を選択    | R       |     |

※ID・氏名・メールアドレス以外はすべて後から編集可能です

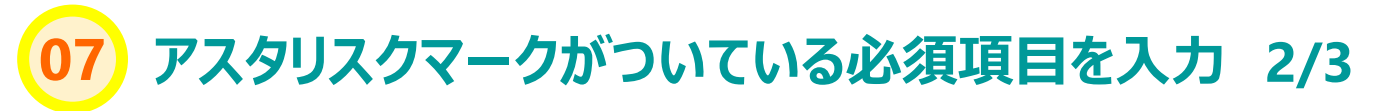

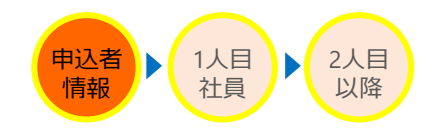

|          | <ul> <li>出勤:残業あり</li> <li>公休</li> <li>振替出勤</li> <li>振替休暇</li> <li>有給休暇</li> <li>午前有給休暇</li> <li>午後有給休暇</li> <li>法定外休日出勤</li> <li>法定休日出勤</li> <li>特別休暇</li> <li>欠勤</li> <li>休職</li> </ul> | 勤務区分は使う予定のある項目のみに<br>チェックをいれる |             |
|----------|----------------------------------------------------------------------------------------------------|-------------------------------|-------------|
|          | □ 在籍なし                                                                                                    |                               |             |
| 勤務区分 * 😮 | □ 直行直帰                                                                                                    |                               |             |
|          | □ 直/ □                                                                                                    |                               |             |
|          | <ul> <li>✓ 出勤:残業なし</li> </ul>                                                                                                    |                               |             |
|          | <ul> <li>FLEX (コア有)</li> <li>FLEX (コア無)</li> </ul>                                                                                                    | ▲わからなければこのチェック通りにしてくださ        | <u>51.)</u> |
|          | □ 変形労働制(7h)                                                                                                    |                               | . • •       |
|          | □ 変形労働制(8h)                                                                                                    |                               |             |
|          |                                                                                                    |                               |             |
|          |                                                                                                    |                               |             |
|          | □ ナスト147歳目到の<br>□ (2)テスト休憩自動の<br>□ 11-20出勤:残業あり                                                                                                    |                               |             |
|          |                                                                                                    |                               |             |

| 出退勤初期表示 * 😨           | 出勤:残業あり 🗸 | 初期表示は「出勤:残業あり」にする                         |
|-----------------------|-----------|-------------------------------------------|
| カレンダー区分1 (土曜日)<br>* 🕜 | 公休 ~      |                                           |
| カレンダー区分2 (日曜日)<br>* ? | 公体 ~      | 土日祝が休みの場合は「公休」にする<br>休みでない場合は「出勤:残業あり」にする |
| カレンダー区分3 (祝祭日)        | 公休 ~      |                                           |

## 08 アスタリスクマークがついている必須項目を入力 3/3

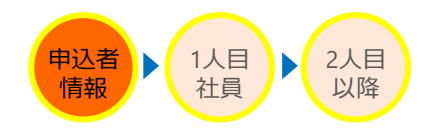

| 締め日 * 🛛               | 末締め ~     | ●わからなければ末締めにしてください |
|-----------------------|-----------|--------------------|
| カレンダー区分3 (祝祭日)<br>* 😮 | 公休 ~      |                    |
| カレンダー区分2 (日曜日)<br>* ? | 公体 ~      | 勤怠を締めている日にちを選択する   |
| カレンダー区分1 (土曜日)<br>* ? | 公休 ~      |                    |
| 出退勤 初期表示 * 😮          | 出勤:残業なし ~ |                    |

| アプリ                        |                                            |
|----------------------------|--------------------------------------------|
| HRMOS勤怠メニュー 💡              | ● 表示する ○ 表示しない                             |
| ICカード ID(Android・iOS)<br>? |                                            |
| ICカード ID (PC) 🛛 🥹          |                                            |
| 指静脈認証 3                    | 未設定                                        |
| 権限 * 🕑                     | 2. システム管理者 、 2. システム管理者を選択する               |
|                            | 戻る登録する                                     |
|                            | 必須項目が埋まったことを確認して<br>スクロールして下に進み「登録する」をクリック |

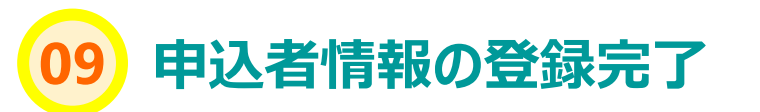

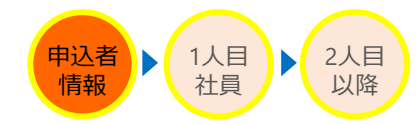

| HRMOS 勤怠 ・    | ●<br>打刻 | [31]<br>日次動意 | <b>1</b><br>シフト | ✓<br>動意承認     | <b>〕</b><br>届出  | )<br>レポート | システム管理 | < クリック | フォーバル テスト用<br>花本裕樹 ▼ |  |  |
|---------------|---------|--------------|-----------------|---------------|-----------------|-----------|--------|--------|----------------------|--|--|
| お知らせ          | 社員      |              |                 |               | 24              | 急する       | るとこの面  | 面にかるので | 戻る                   |  |  |
| 打刻履歷          | 編集      |              |                 |               | 「システム管理」をクリックする |           |        |        |                      |  |  |
| ▼ 共通          | 社員ID 🔞  |              | 190             |               |                 |           |        |        |                      |  |  |
| 社員            | ログインID  | 0            | y-hanamoto@     | ⊉forval.co.jp |                 |           |        |        |                      |  |  |
|               | パスワード   | 0            | パスワード変          | Ę             |                 |           |        |        |                      |  |  |
| <i>ハレン</i> ター | 社員番号 🔞  |              |                 |               |                 |           |        |        |                      |  |  |
| 部門            | 氏名      | 氏名 花本 裕樹     |                 |               |                 |           |        |        |                      |  |  |
|               | 氏名(カナ)  |              |                 |               |                 |           |        |        |                      |  |  |
| 拠点            | メールアドレ  | /ス 🔞         | y-hanamoto@     | ⊉forval.co.jp |                 |           |        |        |                      |  |  |
|               | 入社日 🔞   |              | 2021-04-01      |               |                 |           |        |        |                      |  |  |
| 雇用形態          | 休職日 🛛   |              | ~               |               |                 |           |        |        |                      |  |  |
| 業務            | 退職日 🕜   |              |                 |               |                 |           |        |        |                      |  |  |
|               | 部門 😰    |              |                 |               |                 |           |        |        |                      |  |  |
| ▼ 勤怠          | 拠点 💿    |              | 渋谷支店            |               |                 |           |        |        |                      |  |  |
| 勤務区分          | 雇用形態 🔞  |              | 正社員             |               |                 |           |        |        |                      |  |  |
| 由諸区分          | 休日パターン  | 2 🛛          | 通常勤務            |               |                 |           |        |        |                      |  |  |
|               | 有給休暇付与  | ラパターン 🛙      | デフォルト設?         | 宦 5日以上        |                 |           |        |        |                      |  |  |
| 休暇区分          | 所定労働時間  | 周(1日平均) 🛛    | 08:00           |               |                 |           |        |        | •                    |  |  |

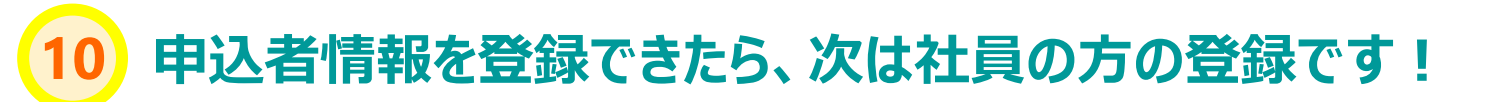

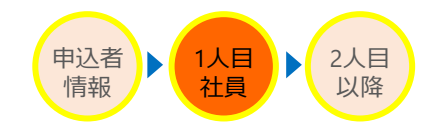

| HRMOS 勤念 ・ | <del>〕</del><br>打刻 | 31<br>日次動意        | シフト   | 動意承認     | 属出   | レポート | レーレーレー システム管理 |     |          | フォーバル テスト用<br>花本裕樹 ▼    |
|------------|--------------------|-------------------|-------|----------|------|------|---------------|-----|----------|-------------------------|
| お知らせ       | 社員                 |                   |       |          |      |      |               |     |          | CSV登録 CSV出力             |
| 打刻履歷       | 新規作成               |                   |       |          |      |      |               |     |          |                         |
| ▼ 共通       |                    |                   |       |          |      |      |               |     |          |                         |
| 社具 「就業中    | 」または               | t「すべ <sup>-</sup> | て」の中  | にある      | 申込者  | のタブ  | を選択           |     |          |                         |
| カレンダー      | 就業                 | ф                 | 休職    | 退職       | すべて  | -    |               |     |          |                         |
| ±788       |                    |                   |       |          |      |      |               |     | [全148    | 3件   141~160件目を表示 1     |
| apro       |                    |                   |       |          |      |      |               |     |          |                         |
|            | 社員番号               | E E               | 名     | 音『門門     | ~    | 拠点   | ~ 雇用用         |     | 権限       | <ul> <li>□Ľ−</li> </ul> |
| 拠点         | 118104             | 花                 | 本裕樹   | 申込者      | 皆の右( | こある「 | コピー発          | 録」を | クリック・    | コピー登録                   |
|            | 最初へ「前              | 亦 … 4             | 5 6 7 | 8 次へ 最後へ |      |      |               |     | ▲ ▼ 社員II | D順 - 20件 - 20件          |
|            |                    |                   |       |          |      |      |               |     |          |                         |
| ▼ 勤益       |                    |                   |       |          |      |      |               |     |          |                         |

## 1 アスタリスクマークがついている必須項目を入力 1/3

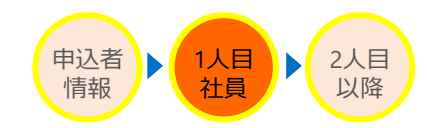

| HRMOS 勤念 ・ | <ul> <li>打刻</li> </ul> | 31<br>日次勤怠 | 勤怠承認       | 届出     | <b>し</b><br>レポート | システム管理 |              |                |             |       |        |
|------------|------------------------|------------|------------|--------|------------------|--------|--------------|----------------|-------------|-------|--------|
| お知らせ       | 社員                     |            |            | ſ      | <b>重</b> 重】      |        |              |                |             |       |        |
| CSV・PDF履歴  | 登録する                   |            |            | )      | エヌノ              | ドは本    | 人に希          | 望のノ            | パスワ         | ードを   |        |
| 打刻履歴       | ログインID                 | * 🕜        |            |        | しいたり             | 、本人    | が「パン         | スワー            | 下忘れ         | コに    |        |
| ▼ 共通       | パスワード                  | * 😧        |            | 79     | らない              | 20T    | 天して          | くたさし           | 1           |       |        |
| 社員         | パスワード(                 | (確認) *     |            |        |                  |        |              |                |             |       |        |
| カレンダー      | 社員番号                   | 0          |            |        |                  |        |              |                |             |       |        |
| 部門         | 氏名*                    |            | 姓          | 名      |                  |        |              |                |             |       |        |
| 拠点         | 氏名(カナ)                 |            | セイ         | 選択選択され | メイ<br>ていません      |        |              |                |             |       |        |
| 雇用形態       | 顏写真 💡                  | •          |            | 重要】    | アスタリスク           | ワマークは  | ついている        | ませんが           |             |       |        |
| 業務         |                        |            | <b>x</b>   | ール     | アドレ              | スを     | 必ず           | 登録             | して          | くださ   | さい     |
| ▼ 勤怠       | 生年月日                   |            | (4         | 会社のア   | ミレスがない           | ければつり  |              | を登録さ           | けるなど        | )     |        |
| 勤務区分       | 性別                     |            | 0 男 0      | 女<br>女 |                  |        |              |                |             |       |        |
|            | メールアド                  | レス 🛿       |            |        |                  |        |              |                |             |       |        |
| 中崩区力       | 入社日 * 🗑                |            | <b>~</b> 年 | ₣      | <b>~</b> ⊟       |        | 入社日を<br>会社設立 | すぐに調べ<br>日などを入 | られない、<br>れる | わからない | 時はひとまず |

## 12 アスタリスクマークがついている必須項目を入力 2/3

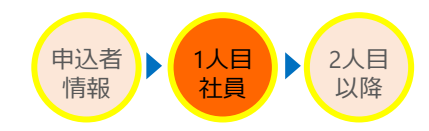

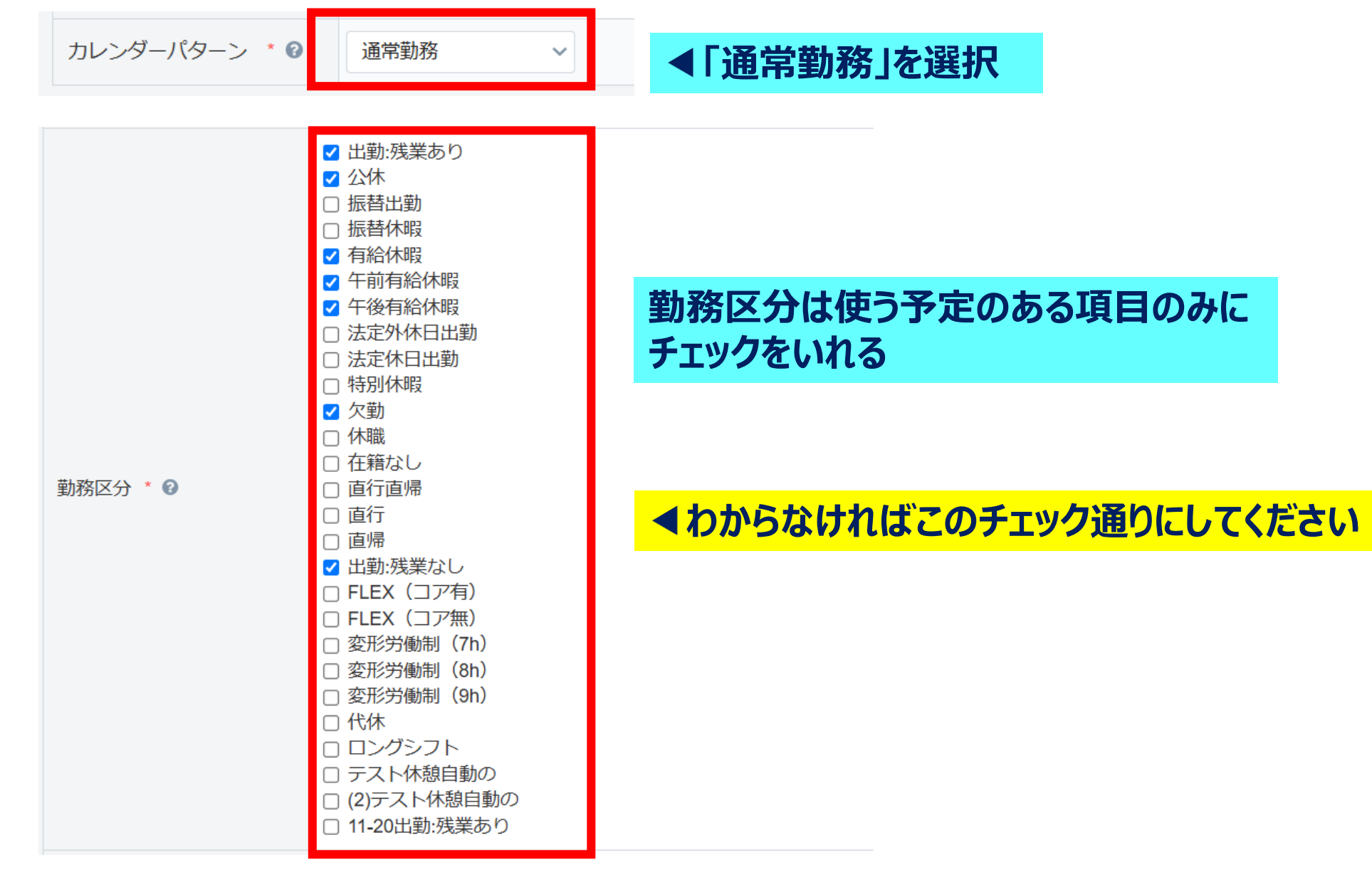

## 3 アスタリスクマークがついている必須項目を入力 3/3

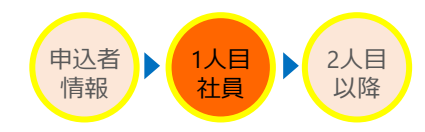

| 出退勤 初期表示 * 😮          | 出勤:残業あり | ~ |                                         |       |                |
|-----------------------|---------|---|-----------------------------------------|-------|----------------|
| カレンダー区分1 (土曜日)<br>* 😮 | 公休      | ~ |                                         |       |                |
| カレンダー区分2 (日曜日)<br>* 🕜 | 公休      | ~ | 初期表示は「出勤:残業あり」にする                       |       |                |
| カレンダー区分3 (祝祭日)<br>* 😮 | 公休      | ~ | 土日祝が休みの場合は「公休」にする<br>休みでない場合は「出勤:残業あり」に | する    |                |
| 締め日 * 🕑               | 末締め ~   |   | 勤怠を締めている日にちを選択する                        | ●わからな | なければ末締めにしてください |

| HRMOS勤怠メニュー 📀              | ● 表示する ○ 表示しない   |            |                        |                  |  |  |  |
|----------------------------|------------------|------------|------------------------|------------------|--|--|--|
| ICカード ID(Android・iOS)<br>愛 |                  |            |                        |                  |  |  |  |
| ICカード ID (PC) 🔞            |                  | とまず        | 甲込者以                   | 外は「一般利用者」にする     |  |  |  |
| 指静脈認証 🕜                    | 未設定              |            |                        |                  |  |  |  |
| 権限 * 🕜                     | 5. 一般利用者 🗸 🗸 🗸   |            |                        |                  |  |  |  |
|                            | 9. アルバイト         |            |                        |                  |  |  |  |
|                            | 8. 拠点管理者         |            |                        |                  |  |  |  |
|                            | 7. システム管理者(閲覧のみ) | 同志         |                        | 必須頂日が囲まったことを確認して |  |  |  |
|                            | 5. 一般利用者         | E BAR 9 60 |                        |                  |  |  |  |
|                            | 4. 承認者           |            | スクロールして下に進み「登録する」をクリック |                  |  |  |  |
|                            | 3. 利用者・承認者       |            |                        |                  |  |  |  |
|                            | 2. システム管理者       |            |                        |                  |  |  |  |

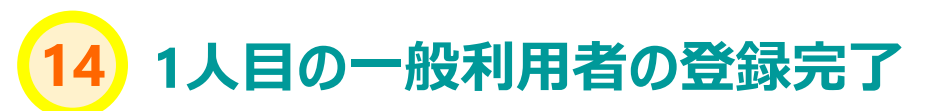

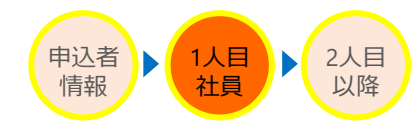

| HRMOS 勤怠 ・         | <ul> <li>打刻</li> </ul> | [31]<br>日次勤意 | シフト                     | ✓<br>動意承認 | LD<br>届出 | )<br>レポート | レー<br>システム管理 |         | フォーバル テスト用 ^<br>花本裕樹 ▼ |  |
|--------------------|------------------------|--------------|-------------------------|-----------|----------|-----------|--------------|---------|------------------------|--|
| お知らせ               |                        |              |                         |           |          |           |              |         |                        |  |
| 打刻履歴               | ***                    |              |                         |           |          |           |              |         |                        |  |
| ▼ 共通               | 社員ID 🔞                 |              | 190                     |           |          |           |              | ム日生」でリリ | 5790                   |  |
| 社員                 | ログインID 🛛               |              | y-hanamoto@forval.co.jp |           |          |           |              |         |                        |  |
| カレンダー              | パスワード 🛛                |              | パスワード変更                 |           |          |           |              |         |                        |  |
|                    | 社員番号 🔞                 |              |                         |           |          |           |              |         |                        |  |
| 部門                 | 門 氏名 一                 |              | 花本 裕樹                   |           |          |           |              |         |                        |  |
|                    | 氏名(カナ)                 |              |                         |           |          |           |              |         |                        |  |
| 拠点                 | メールアドレス 💿              |              | y-hanamoto@forval.co.jp |           |          |           |              |         |                        |  |
|                    | 入社日 🛙                  |              | 2021-04-01              |           |          |           |              |         |                        |  |
| 雇用形態               | 休職日 🔞                  |              | ~                       |           |          |           |              |         |                        |  |
| 業務                 | 退職日 🔞                  |              |                         |           |          |           |              |         |                        |  |
| <del>51</del> 2173 | 部門 🔞                   |              |                         |           |          |           |              |         |                        |  |
| ▼ 動怠               | 拠点 💿                   |              | 渋谷支店                    |           |          |           |              |         |                        |  |
| 勤務区分               | 雇用形態 🔞                 |              | 正社員                     |           |          |           |              |         |                        |  |
| 由諸区分               | 休日パターン                 | 0            | 通常勤務                    |           |          |           |              |         |                        |  |
|                    | 有給休暇付与                 | パターン 🛛       | デフォルト設定                 | 图 5日以上    |          |           |              |         |                        |  |
| 休暇区分               | 所定労働時間                 | (1日平均) 🔞     | 08:00                   |           |          |           |              |         |                        |  |

#### ー般利用者を1人登録できたら、コピー登録を使って次の人を登録しましょう!

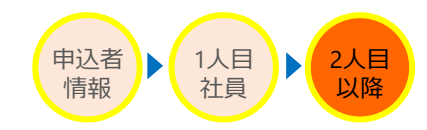

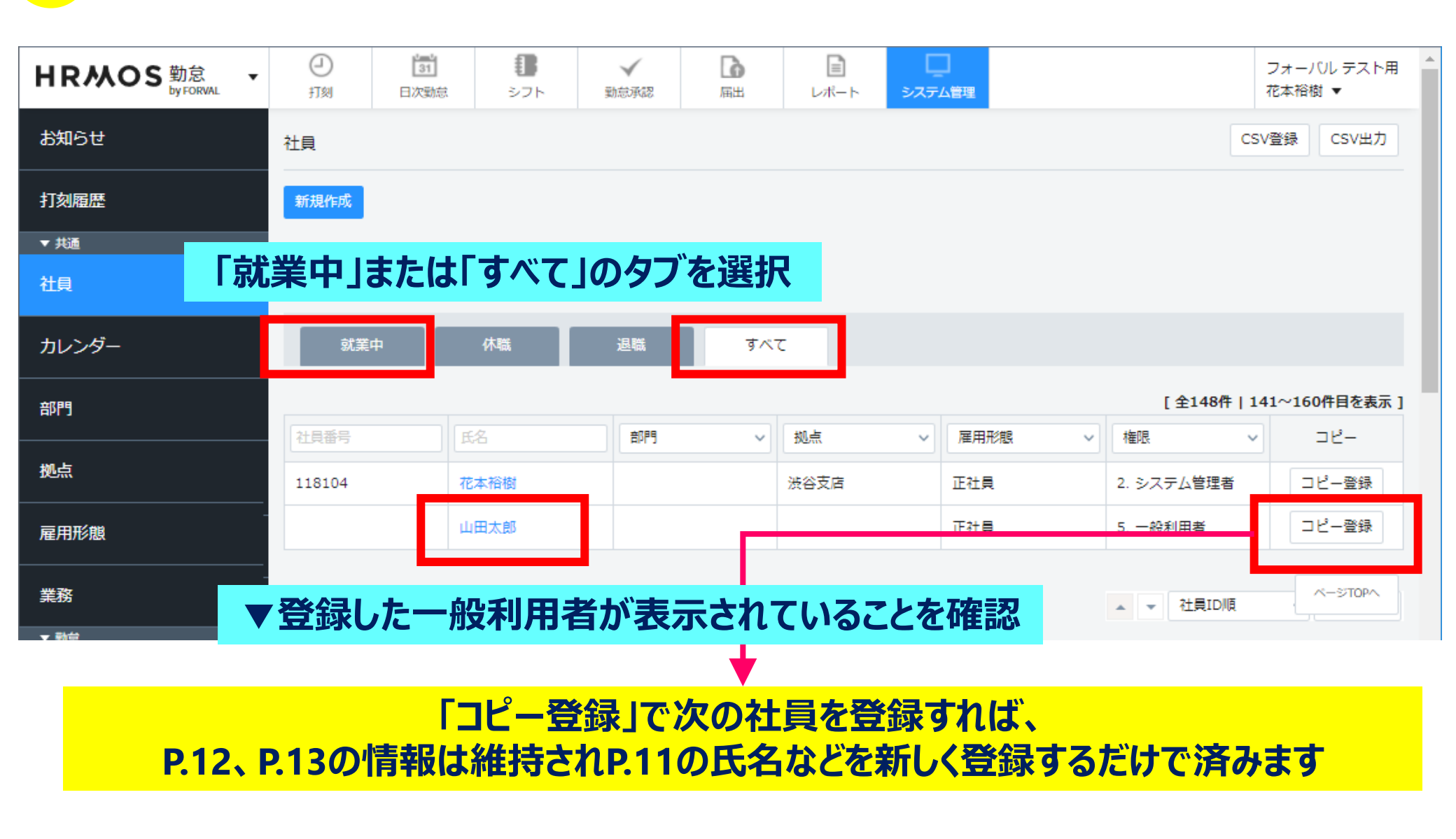

## 16 社員の登録ができたら社員に共有しましょう!

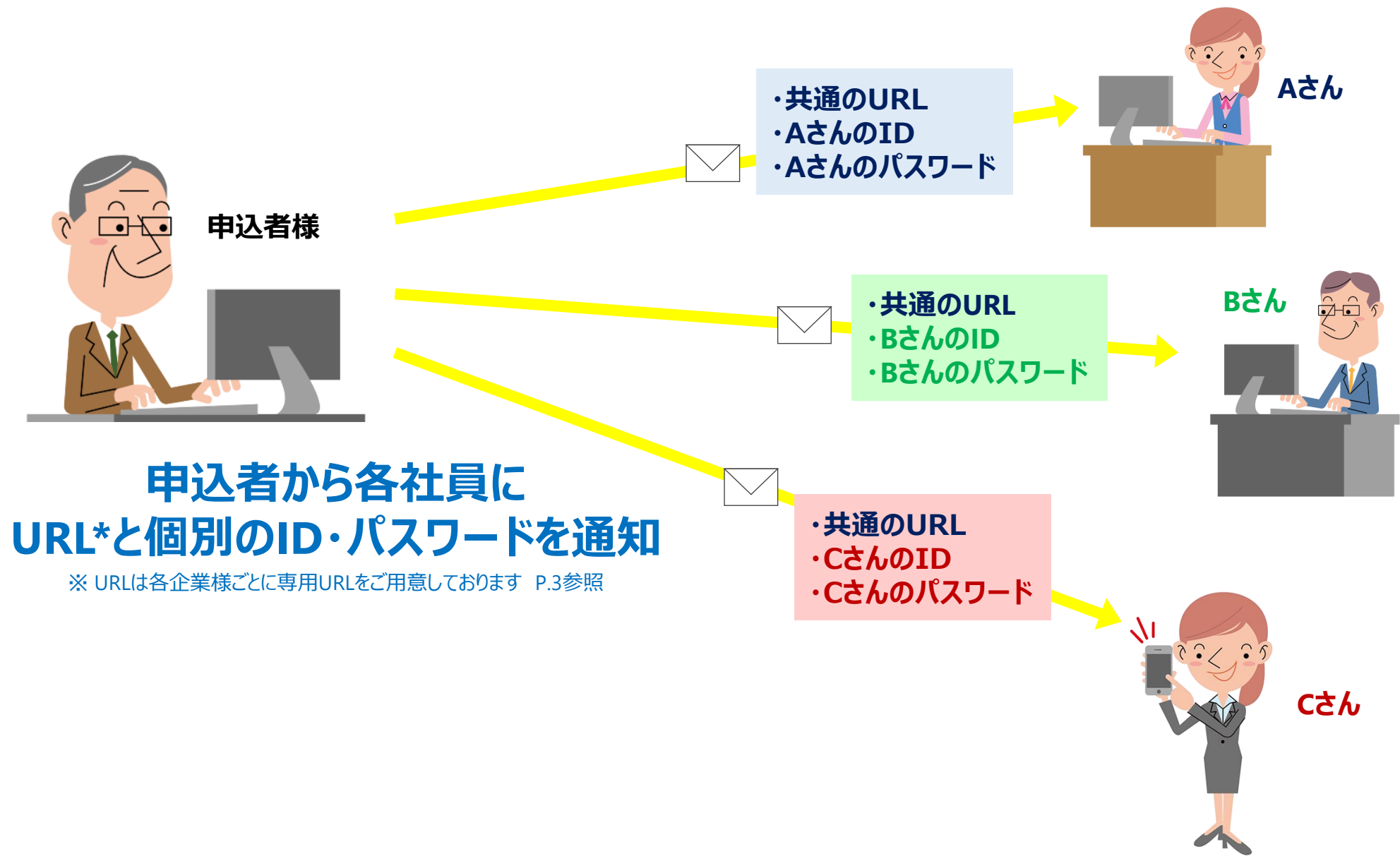

# 7 HRMOS勤怠 by FORVALに打刻できるツール HRMOS勤怠 by FORVALで勤怠を打刻するには 以下のツールが使用できます

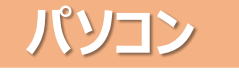

インターネット接続できるPCから 従業員それぞれがログインして打 刻します。 各従業員のPCからログインするか、 1台打刻用PCとして共有する運 用もできます。

▶**P.18** 

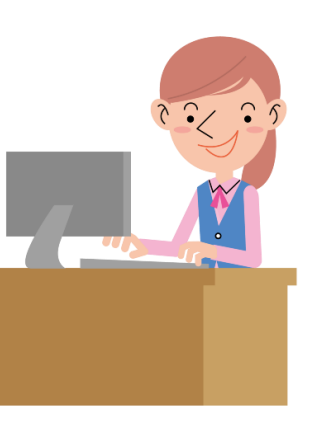

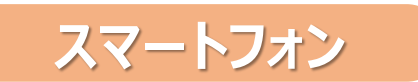

内勤でも直行直帰で働く従業員 でもいつでもどこでも打刻できます。 GPSで位置情報を取得できるので どこで打刻したかが把握できます。

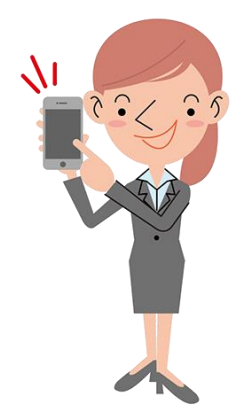

IC card

▶**P.19** 

#### タブレット

スマホと同じく内勤でも直行直帰 で働く従業員でもいつでもどこでも 打刻できます。 1台打刻用タブレットとして各従業 員がログインして共有する運用も できます。

► **P.20** 

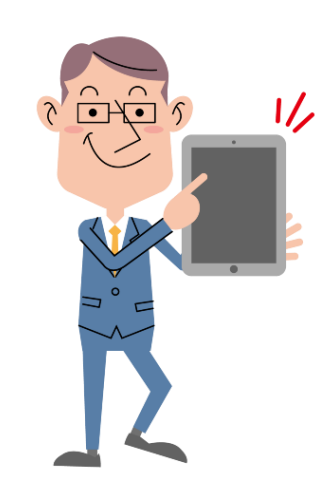

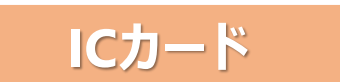

Suicaなど交通系ICカードや従業 員に付与されているセキュリティ カードなど、ICチップが内蔵されて いるカードをかざすと打刻できます。

※別途カード読取り端末が必要です

▶**P.21** 

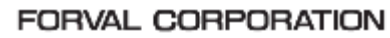

## 18 HRMOS勤怠 by FORVALに打刻できるツール ~パソコン~

#### パソコン

インターネット接続できるPCから従業員それぞれがログインして打刻します。各従業員のPCからログイン するか、1台打刻用PCとして共有する運用もできます。

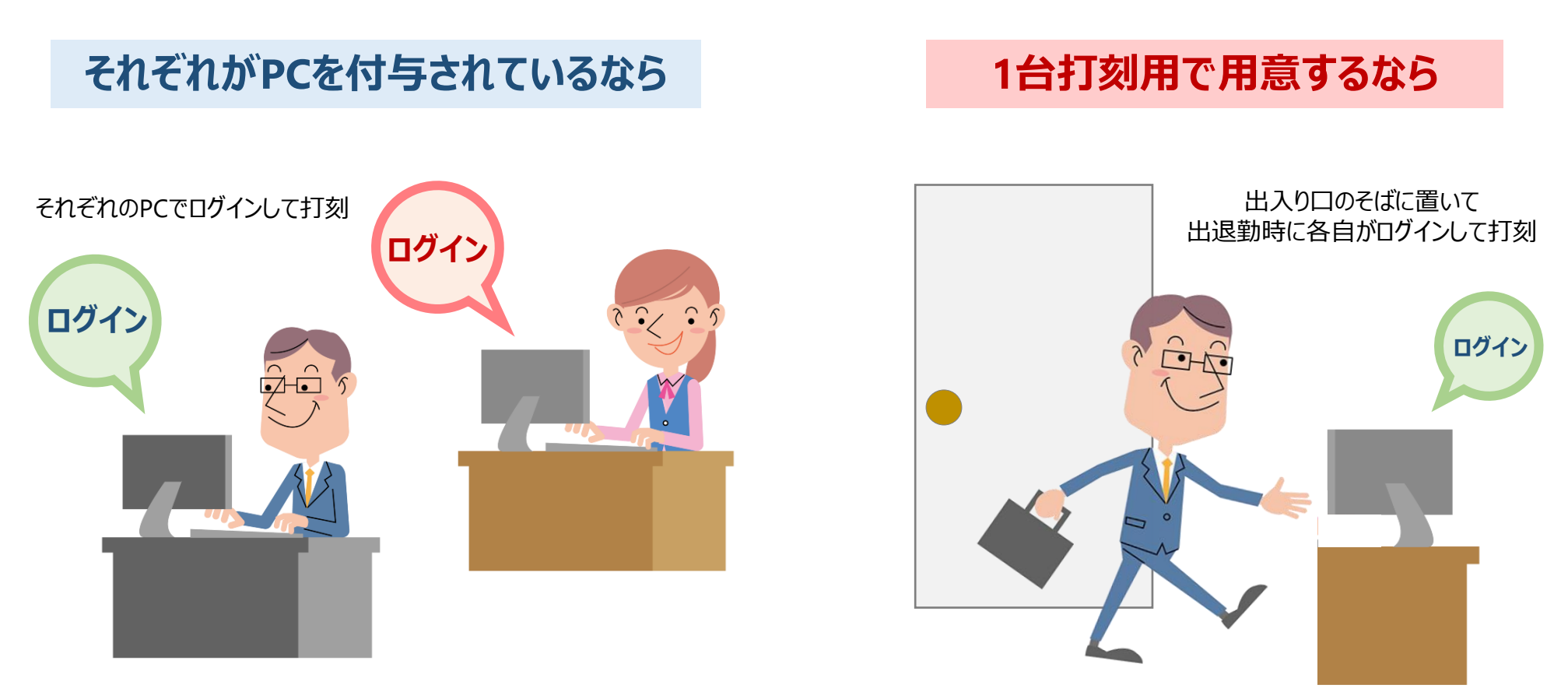

### 19 HRMOS勤怠 by FORVALに打刻できるツール ~スマートフォン~

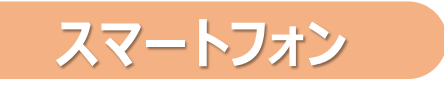

スマホを全員持っている職場にオススメ 直行直帰の多いお客様にオススメ

内勤でも直行直帰で働く従業員でもいつでもどこでも打刻できます。GPSで位置情報を取得できるので どこで打刻したかが把握できます。※アプリストアから「HRMOS」で検索してインストールしてください(P.22参照)

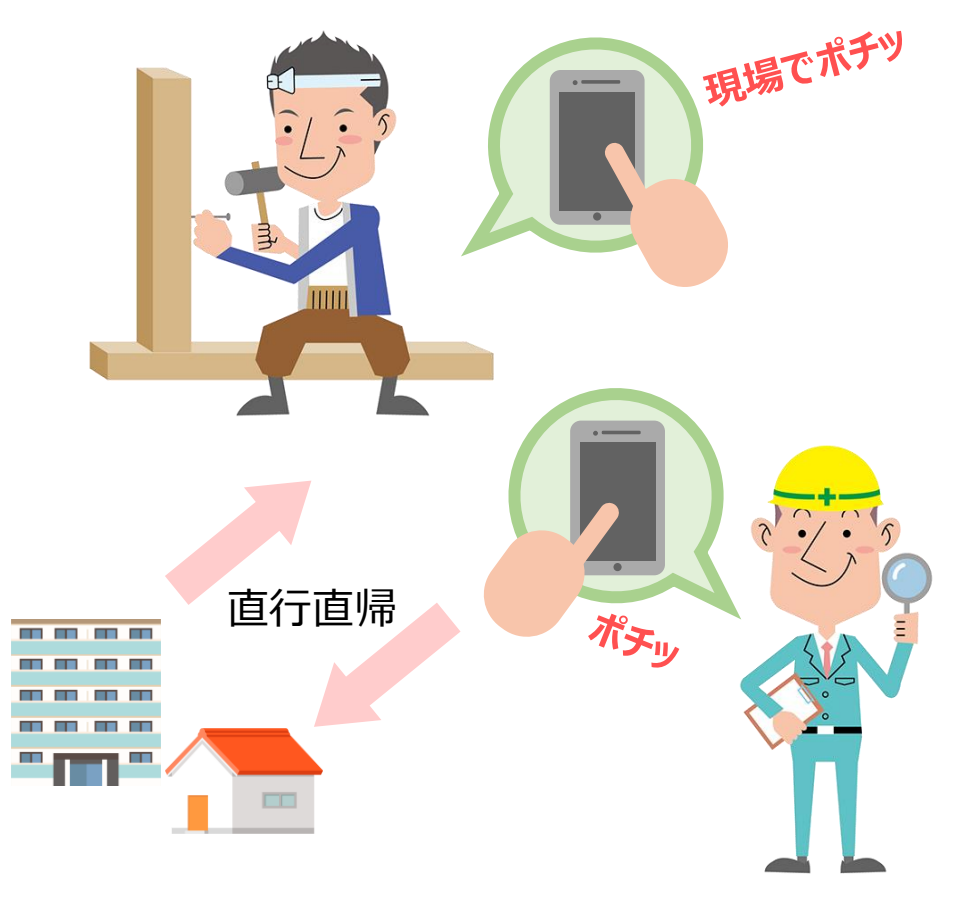

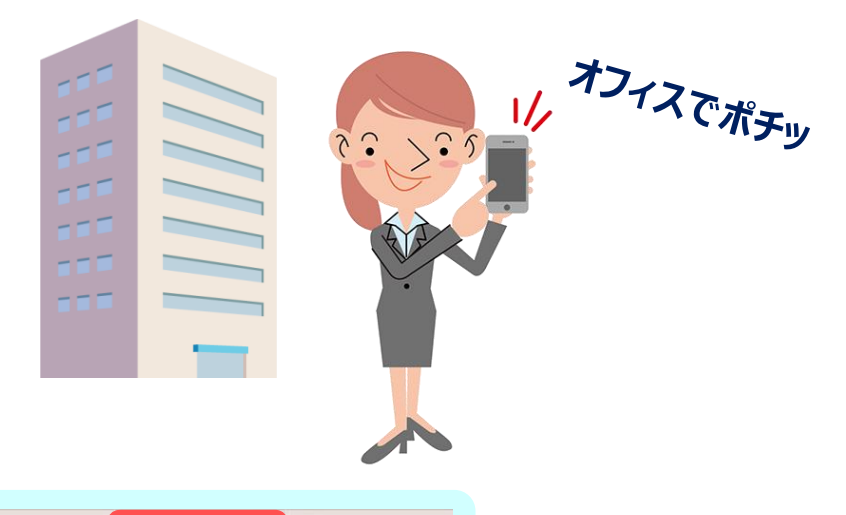

| 拠点 ▼ | 位置情報 ▼                     | デバイス 🔹 |
|------|----------------------------|--------|
|      | 東京都渋谷区神宮<br>前5丁目 (日本)      | スマホ    |
|      | 東京都渋谷区神宮<br>前5丁目(日本)       | スマホ    |
|      | 埼玉県新座市新堀<br>1丁目 (日本)       | スマホ    |
|      | 東京都武蔵野市西<br>久保2丁目 (日<br>本) | スマホ    |
|      | 東京都渋谷区神宮<br>前5丁目(日本)       | スマホ    |

#### システム管理者画面

社内で押しても現場 で押しても位置情報 でどこで押したかわか ります。

## 20 HRMOS勤怠 by FORVALに打刻できるツール ~タブレット~

タブレットを多くお持ちのお客様

内勤の多いお客様にオススメ

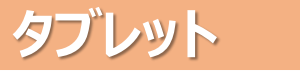

スマホと同じく内勤でも直行直帰で働く従業員でもいつでもどこでも打刻できます。 1台打刻用タブレットとして各従業員がログインして共有する運用もできます。

#### 1台打刻用で用意するなら

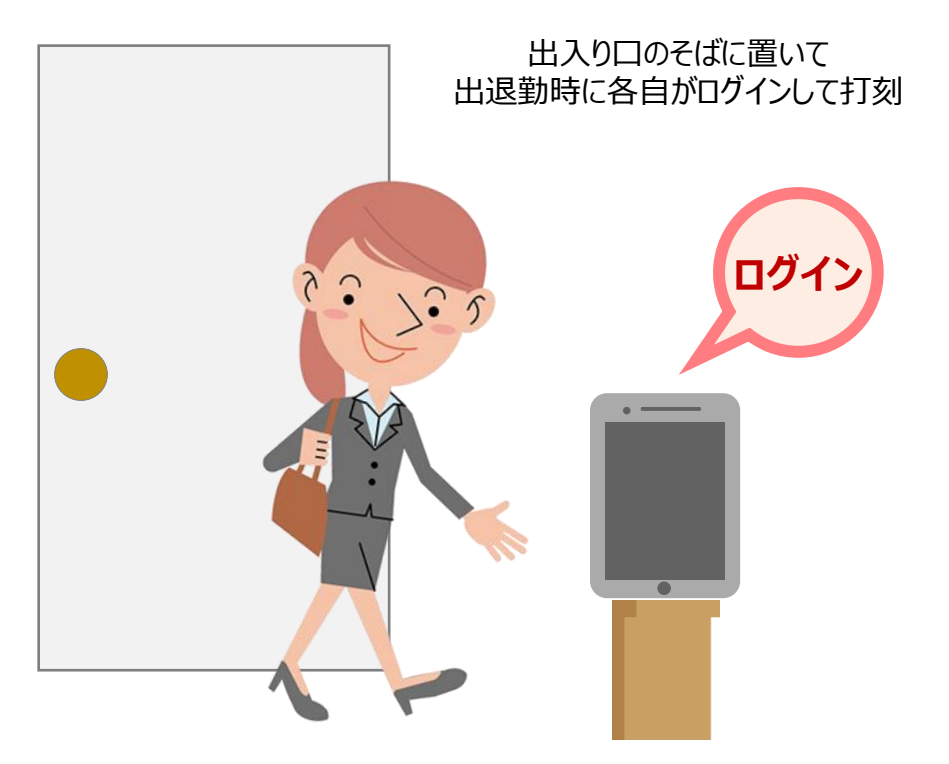

#### 直行など外出先でも

スマホ同様、タブレットを持ち歩いているなら 直行直帰の時も現場で打刻

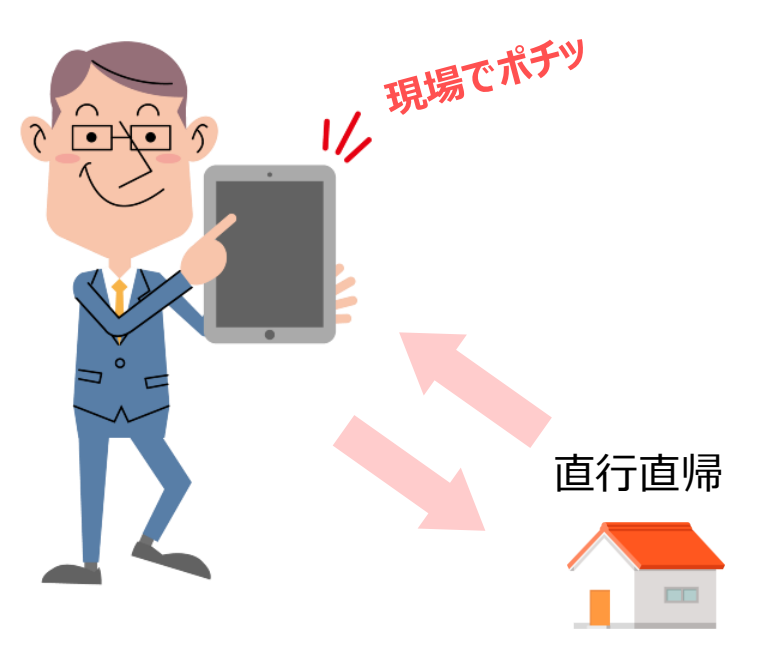

## 21) HRMOS勤怠 by FORVALに打刻できるツール ~ICカード~

セキュリティカードをお持ちのお客様 電車通勤が多いお客様にオススメ

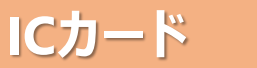

Suicaなど交通系ICカードや従業員に付与されているセキュリティカードなど、ICチップが内蔵されている カードをかざすと打刻できます。<u>※別途カード読取り端末が必要です</u>

必要なもの

ICカード

② 非接触カードリーダー

③ ICカード打刻アプリ(アプリストアから無料でインストールできます)

④ ICカード打刻アプリを入れられるスマホ/タブレット/PCのいずれか

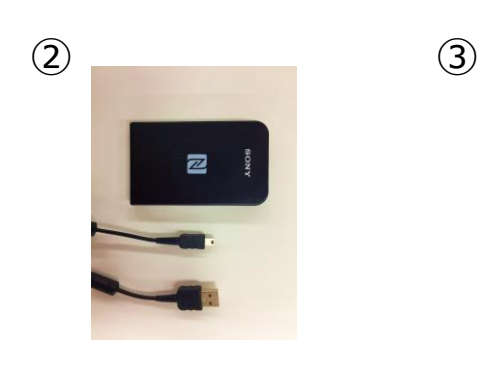

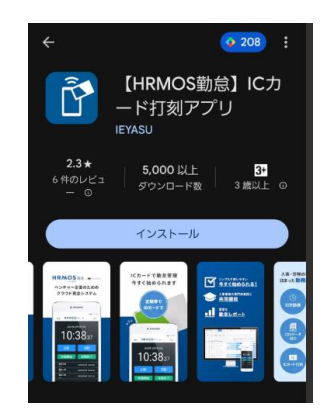

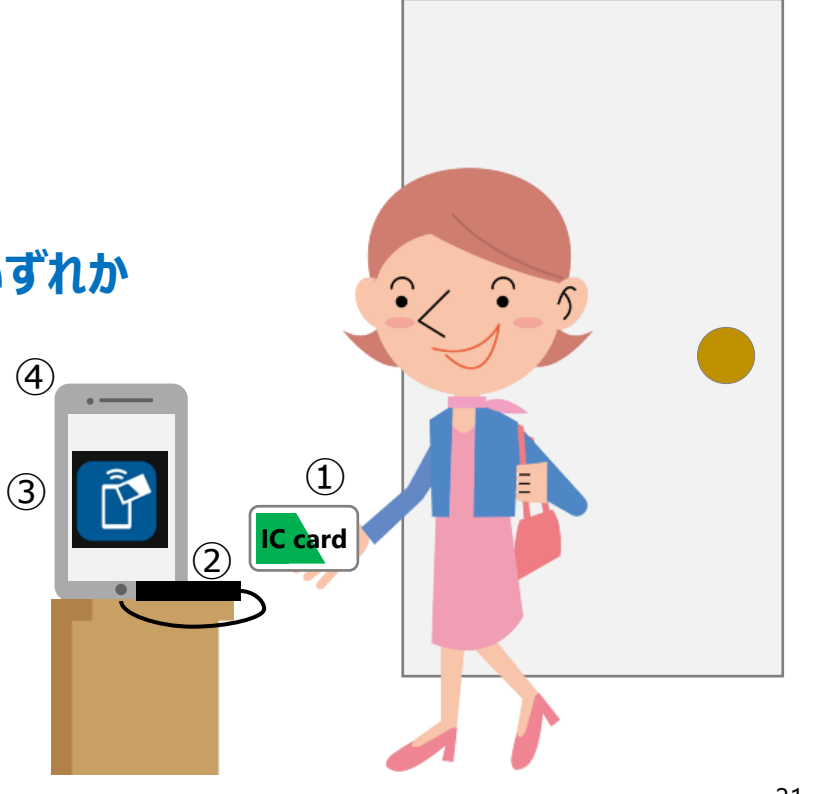

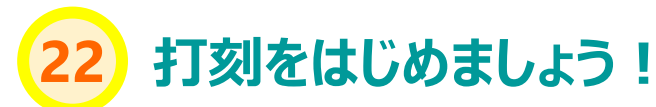

#### パソコン

| ●         www.j.tageto.k/k           ●         C         ●         Bayence.nm           Ⅲ         772         ●         ●         ●         ●         ●         ●         ●         ●         ●         ●         ●         ●         ●         ●         ●         ●         ●         ●         ●         ●         ●         ●         ●         ●         ●         ●         ●         ●         ●         ●         ●         ●         ●         ●         ●         ●         ●         ●         ●         ●         ●         ●         ●         ●         ●         ●         ●         ●         ●         ●         ●         ●         ●         ●         ●         ●         ●         ●         ●         ●         ●         ●         ●         ●         ●         ●         ●         ●         ●         ●         ●         ●         ●         ●         ●         ●         ●         ●         ●         ●         ●         ●         ●         ●         ●         ●         ●         ●         ●         ●         ●         ●         ●         ●         ●         < | × +<br>→               | ログインURLは各企業様ごとに専用URLを<br>ご用意しております                 |
|----------------------------------------------------------------------------------------------------|------------------------|----------------------------------------------------|
|                                                                                                    |                        | 申込者が受信したメール内のログインURLを<br>社員の方に共有して使用してください (P16参照) |
|                                                                                                    | ログイン<br>パスワードを当れた方はごちら |                                                    |

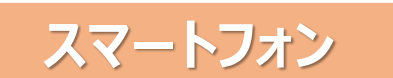

#### ※アプリストアから「HRMOS」で検索してインストールしてください

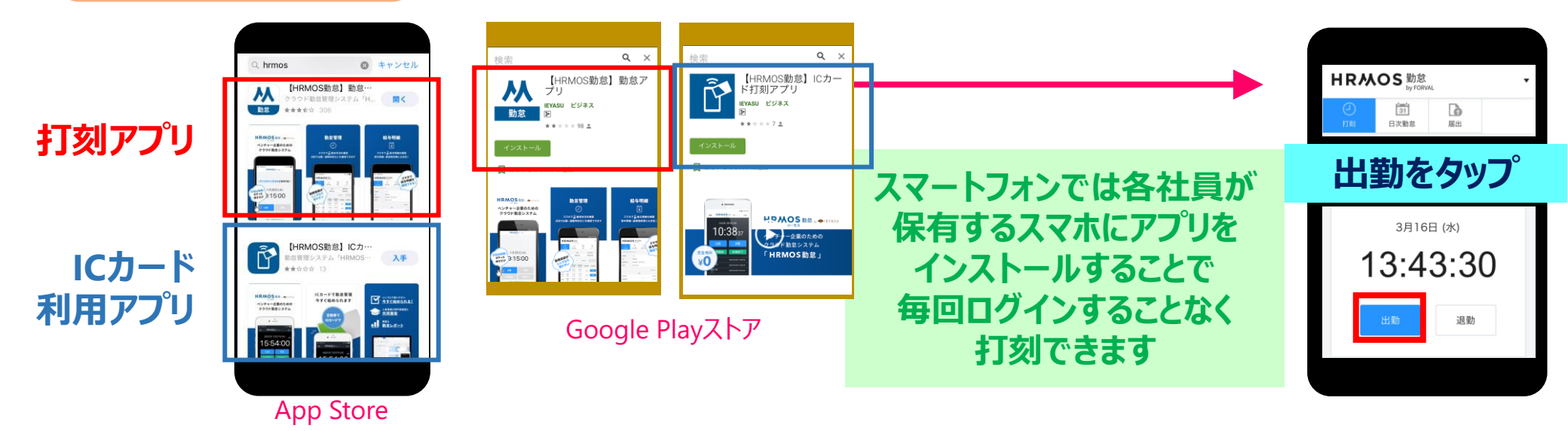

# HRMOS勤怠 by FORVALで 勤怠管理を始めましょう!

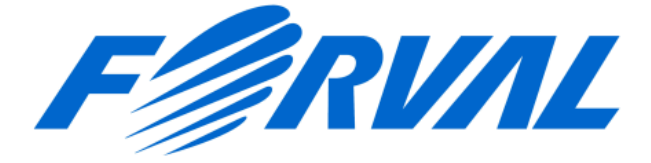

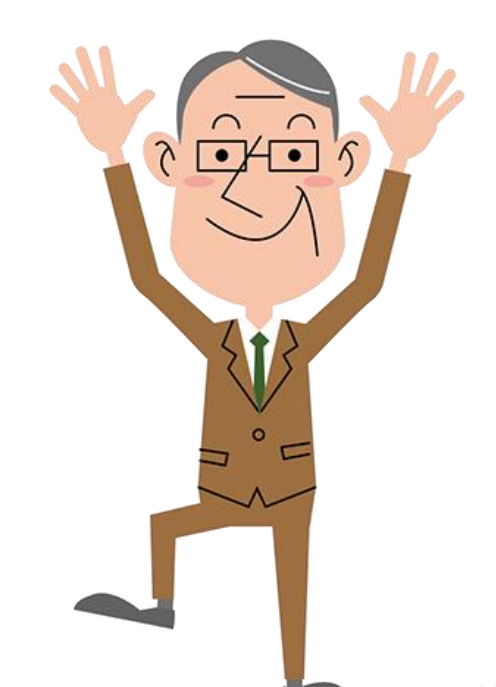